## Программирование штатного устройства мультимедиа

Пример активации камеры заднего вида в оригинальных мультимедийных системах представлен ниже:

## Пример кодирования при помощи прибора «VCDS»

Шаг No1. Подключите устройство к разъёму «OBD II» в левом нижнем углу автомобиля

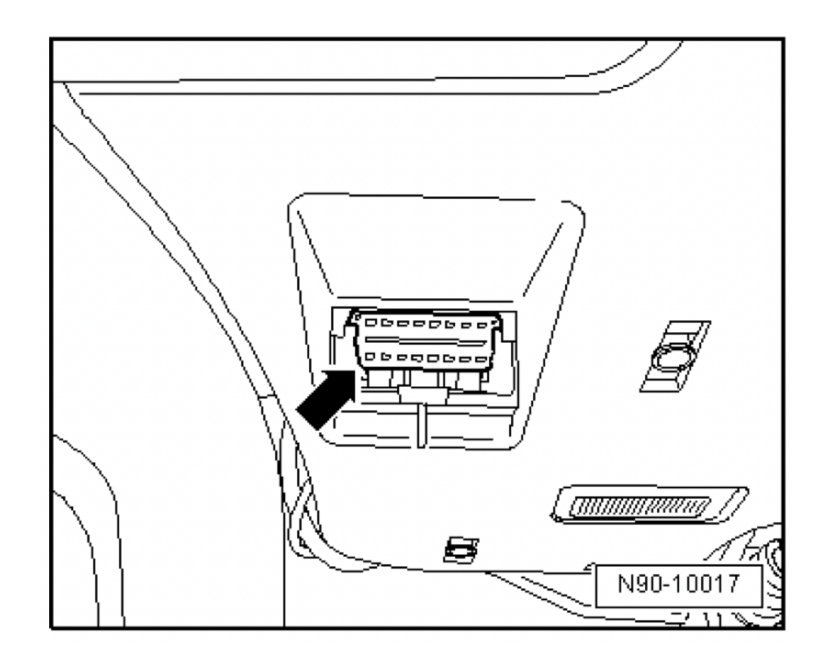

Шаг No2. Запустите программу и в списке устройств выберите пункт «37 - Навигационная система».

| Выбор блока управления                          |                                   |            |     |                                        |                                     |                                            |         |            |  |  |
|-------------------------------------------------|-----------------------------------|------------|-----|----------------------------------------|-------------------------------------|--------------------------------------------|---------|------------|--|--|
| Установлено                                     | Установлено 2                     | Привод     | Ход | овая                                   | Комфорт                             | Электрон                                   | ика 1   | Электр • • |  |  |
| 01- Электроника двигателя                       |                                   |            |     |                                        | Комбинация                          | приборов                                   |         |            |  |  |
| 02- Электроник                                  | а КП                              |            |     | 19-                                    | Диагностиче                         | ский интерф                                | ейс ш   | ин данных  |  |  |
| 03- Электроник                                  | а тормозной систе                 | мы         |     | 25-                                    | Иммобилайз                          | ep                                         |         |            |  |  |
| 05- Система са                                  | анкц. доступа и пус               | ка двигате | яля | 2B-                                    | Электронная                         | а блокировка                               | а рулев | юй колонки |  |  |
| 08- Электроник                                  | а кондиционера / о                | топителя   |     | 2Е- Медиа-проигрыватель, позиция 3     |                                     |                                            |         |            |  |  |
| 09- Блок управ                                  | 09- Блок управления бортовой сети |            |     |                                        |                                     | 36- Регулировка положения сиденья водителя |         |            |  |  |
| 10- Парковочни                                  | ый ассистент II                   |            |     | 37- Навигационная система              |                                     |                                            |         |            |  |  |
| 15- Подушки б                                   | езопасности                       |            |     | 42- Электроника двери водителя         |                                     |                                            |         |            |  |  |
| 16- Электроник                                  | а рулевой колонки                 |            |     | 44- Усилитель руля                     |                                     |                                            |         |            |  |  |
| 62- Электроник                                  | а задней левой дв                 | ери        |     | 46- Центральный модуль систем комфорта |                                     |                                            |         |            |  |  |
| 55- Корректор                                   | 55- Корректор фар                 |            |     |                                        |                                     | 52- Электроника двери переднего пассажира  |         |            |  |  |
| 56- Магнитола                                   |                                   |            |     |                                        | 72- Электроника задней правой двери |                                            |         |            |  |  |
| Быстрый выбор<br>Адрес (01-FF): Прочитать Назад |                                   |            |     |                                        |                                     |                                            |         |            |  |  |

## Шаг No3. В списке меню выберите пункт «Кодирование - 07».

| Протокол: UDS       | Протокол: UDS / Соединение с блоком<br>управления                                                     |                      |             |               |                       |  |  |  |  |  |
|---------------------|----------------------------------------------------------------------------------------------------|----------------------|-------------|---------------|-----------------------|--|--|--|--|--|
| Сведения о бл       | оке упра                                                                                              | вления               |             |               |                       |  |  |  |  |  |
| VAG номер:          | 3                                                                                                    | T0 035 193 D         | Компонент:  | RNS315        | -EU H73 0407          |  |  |  |  |  |
| Кодировка:          | Длин                                                                                                  | ное кодирование      | Мастерская: | Imp: 886      | WSC 38001             |  |  |  |  |  |
| Дополнит.:          |                                                                                                    | 3A                   | A919866AEUR | _E_V4         |                       |  |  |  |  |  |
| Дополнит.:          |                                                                                                    |                      | Geraet 123  | 45            |                       |  |  |  |  |  |
| Пользовательск      | Пользовательские функции Сервисные функции<br>"Безопасные" функции Используйте сервисную документацию |                      |             |               |                       |  |  |  |  |  |
| Коды неиспра        | вн 02                                                                                                 | Готовность - 15      | Кодиров     | зание II - 11 | Кодирование - 07      |  |  |  |  |  |
| Измеряем. груг      | пы - 08                                                                                               | Допол. сведения - 1А | Базов. па   | раметры - 04  | Адаптация - 10        |  |  |  |  |  |
| Поддер. кода        | a - 18                                                                                                | Настраиваемые групп  | ы Тест испо | лнителей - 03 | Закрытая область - 16 |  |  |  |  |  |
| Закрыть, Назад - 06 |                                                                                                    |                      |             |               |                       |  |  |  |  |  |

## Шаг No4. В списке меню выберите пункт «Длинное кодирование».

|        | Пожалуйста, запишите исходные значения, прежде чем что-либо изменять.<br>Неверное кодировка может испортить блок управления! |      |
|--------|----------------------------------------------------------------------------------------------------|------|
|        | 0 3T0 035 193 D RNS315-EU H73 0407 V                                                                                         |      |
|        | Текущая кодировка                                                                                                    |      |
|        | 0000043104000C000008000                                                                                                    |      |
| -      | Новая кодировка: Длинное кодирование                                                                                         |      |
|        |                                                                                                    |      |
| Код ма | стерской (0-99999): 38001 Импортер (0-999): 886 Оборудование (0-262143): 1                                                   | 2345 |
|        | Мягкий сброс Выполнить! Отмена                                                                                               |      |

Шаг No5. Выберите байт «3» (по счёту он идет «4» поскольку нумерация начинается с «0») и напротив «Бит 6» поставьте галочку. После этого в левом верхнем углу нажмите кнопку «Выход».

| Выход LCode 2  Помощь                                            |                |
|------------------------------------------------------------------|----------------|
| 1) 0000043104000C000008000                                       |                |
| 2) Продолжить [Стрелка вниз] на клавиатуре / [ESC] закроет LCode |                |
| 3) 00 00 04 31 04 00 0C 00 00 00 80 00                           |                |
| Байт 3 Двоичный: 00110001                                        |                |
| <sup>4)</sup> Бит 0 🗹 2-ая FM-антенна установлена                |                |
|                                                                  |                |
|                                                                  |                |
| Бит 4 🗹 Дигитальн.аудио вещание Радио инактивир.                 |                |
| Бит 5 🗹 Телефон приемопередатчик/Bluetooth (внутр) инактивир.    |                |
| Бит 6 🗌 Камера заднего видения установл./активир                 |                |
|                                                                  |                |
|                                                                  | 12 Длина, Байт |

Шаг No6. Нажмите кнопку «Выполнить».

| Пожалу           | туйста, запишите исходные значения, прежде чем что-либо изменять.<br>Неверное кодировка может испортить блок управления! |       |
|------------------|----------------------------------------------------------------------------------------------------|-------|
|                  | 0 3T0 035 193 D RNS315-EU H73 0407 V                                                                                     |       |
|                  | Текущая кодировка                                                                                                    |       |
|                  | 0000043104000C000008000                                                                                                  |       |
|                  | Новая кодировка: Длинное кодирование                                                                                     |       |
|                  | 0000047104000C000008000                                                                                                  |       |
| Код мастерской ( | (0-99999): 38001 Импортер (0-999): 886 Оборудование (0-262143):                                                          | 12345 |
| ПМя              | ягкий сброс Выполнить! Отмена                                                                                            |       |

Шаг No7. Для перезапуска системы нажмите одновременно 3 кнопки (как показано на схеме ниже).

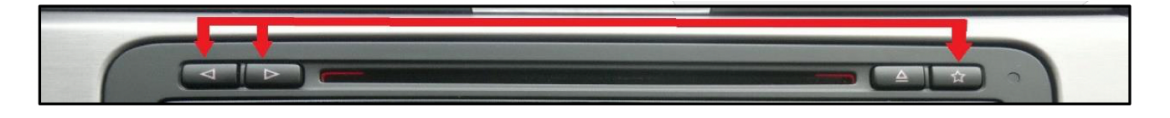

Шаг No8. После перезапуска системы запустите двигатель и переведите селектор переключения передач в режим «**Reverse**». Результат должен быть следующим:

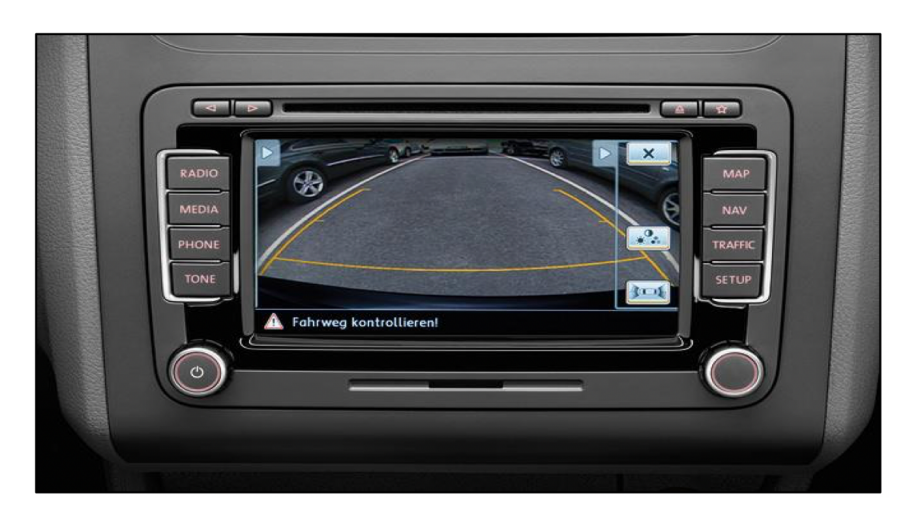

Если после активации камеры заднего вида и при включении задней передачи на экране появляется только изображение работы парктроника, необходимо активировать одновременное отображение камеры и парктроника *(см. следующий пункт)*.

**Включение одновременного отображения камеры и парктроника Шаг No1**. В списке меню выберите пункт **"10 - Парковочный ассистент"**.

| Выбор блока управления        |                                   |            |      |                                           |                                     |                                            |             |  |  |  |
|-------------------------------|-----------------------------------|------------|------|-------------------------------------------|-------------------------------------|--------------------------------------------|-------------|--|--|--|
| Установлено                   | Установлено 2                     | Привод     | Ходо | овая                                      | Комфорт                             | Электроника 1                              | Электр • •  |  |  |  |
| 01- Электроника двигателя     |                                   |            |      |                                           | Комбинация                          | приборов                                   |             |  |  |  |
| 02- Электроник                | а КП                              |            |      | 19-,                                      | Диагностиче                         | ский интерфейс ш                           | ин данных   |  |  |  |
| 03- Электроник                | а тормозной систе                 | мы         |      | 25-                                       | Иммобилайз                          | ep                                         |             |  |  |  |
| 05- Система са                | анкц. доступа и пус               | ка двигате | яля  | 2B-                                       | Электронная                         | я блокировка рулев                         | зой колонки |  |  |  |
| 08- Электроник                | а кондиционера / с                | топителя   |      | 2E- Медиа-проигрыватель, позиция 3        |                                     |                                            |             |  |  |  |
| 09- Блок управ                | 09- Блок управления бортовой сети |            |      |                                           |                                     | 36- Регулировка положения сиденья водителя |             |  |  |  |
| 10- Парковочны                | ый ассистент II                   |            |      | 37- Навигационная система                 |                                     |                                            |             |  |  |  |
| 15- Подушки б                 | езопасности                       |            |      | 42- Электроника двери водителя            |                                     |                                            |             |  |  |  |
| 16- Электроник                | а рулевой колонки                 |            |      | 44- Усилитель руля                        |                                     |                                            |             |  |  |  |
| 62- Электроник                | а задней левой дв                 | ери        |      | 46- Центральный модуль систем комфорта    |                                     |                                            |             |  |  |  |
| 55- Корректор фар             |                                   |            |      | 52- Электроника двери переднего пассажира |                                     |                                            |             |  |  |  |
| 56- Магнитола                 |                                   |            |      |                                           | 72- Электроника задней правой двери |                                            |             |  |  |  |
| Быстрый выбо<br>Адрес (01-FF) | р<br>: Прочит                     | ать        |      |                                           | Назад                               |                                            |             |  |  |  |

Шаг No2. В списке меню выберите пункт «Кодирование - 07».

| Протокол: UDS _ Соединение с блоком управления |                                                                                                    |          |              |                   |               |                       |  |  |
|------------------------------------------------|----------------------------------------------------------------------------------------------------|----------|--------------|-------------------|---------------|-----------------------|--|--|
| Сведения о бл                                  | юке упра                                                                                              | вления   | jupo         | CD/TOTINAT        |               |                       |  |  |
| VAG номер:                                     | 5J0 919 475 B                                                                                         |          |              | Компонент:        | PARKHIL       | FE 4K H11 0010        |  |  |
| Кодировка:                                     | Длин                                                                                                  | юе коди  | рование      | Мастерская:       | Imp: 790      | ) WSC 33361           |  |  |
| Дополнит.:                                     |                                                                                                    |          |              |                   |               |                       |  |  |
| Дополнит.:                                     |                                                                                                    |          |              | Geraet 000        | 52            |                       |  |  |
| Пользовательсн                                 | Пользовательские функции Сервисные функции<br>"Безопасные" функции Используйте сервисную документацию |          |              |                   |               |                       |  |  |
| Коды неиспра                                   | вн 02                                                                                                 | Готов    | ность - 15   | сть - 15 Кодирова |               | Кодирование - 07      |  |  |
| Измеряем. груг                                 | пы - 08                                                                                               | Допол. с | ведения - 1А | Базов. па         | раметры - 04  | Адаптация - 10        |  |  |
| Поддер. кода                                   | Поддер. кода - 18 Настраив                                                                            |          |              | Тест испол        | пнителей - 03 | Закрытая область - 16 |  |  |
| Закрыть, Назад - 06                            |                                                                                                    |          |              |                   |               |                       |  |  |

Шаг No3. В списке меню выберите пункт «Длинное кодирование».

|        | Пожалу                                  | ийста, запиц<br>Неверное | ите исходн<br>кодировка і | ые значения<br>может испор | я, прежде ч<br>этить блок у | ем что-либо изі<br>правления! | менять.       |       |  |  |
|--------|-----------------------------------------|--------------------------|---------------------------|----------------------------|-----------------------------|-------------------------------|---------------|-------|--|--|
|        | 0 5J0 919 475 B PARKHILFE 4K H11 0010 V |                          |                           |                            |                             |                               |               |       |  |  |
|        |                                         |                          |                           | Текущая к                  | одировка                    |                               |               |       |  |  |
|        |                                         |                          |                           | 10810                      | 1                           |                               |               |       |  |  |
|        | Новая кодировка: Длинное кодирование    |                          |                           |                            |                             |                               |               |       |  |  |
|        |                                         |                          |                           |                            |                             |                               |               |       |  |  |
| Код ма | астерской ((                            | )-99999):                | 33361 Им                  | портер (0-99               | 9): 790                     | Оборудование                  | e (0-262143): | 00052 |  |  |
|        | □Мя                                     | гкий сброс               | Выпол                     | нить!                      | Отмена                      |                               |               |       |  |  |

Шаг No4. Выберите байт «0» (по счёту он идет «1» поскольку нумерация начинается с «0») и напротив «Бит 5» поставьте галочку. После этого в левом верхнем углу нажмите кнопку «Выход».

| Выход Ц               | Code 2   Помощь                                                   |
|-----------------------|-------------------------------------------------------------------|
| 1) 108101             |                                                                   |
| 2) Продол             | жить [Стрелка вниз] на клавиатуре / [ESC] закроет LCode           |
| 3) <mark>10 81</mark> |                                                                   |
| Байт (                | Двоичный: <mark>00010000</mark>                                   |
| <sup>4)</sup> Бит 0-3 | 00 прицепное устройство не установлено 🗸                          |
|                       |                                                                   |
|                       |                                                                   |
| Бит 4 🗸               | оптическое представление включено                                 |
| Бит 5 🗌               | камера заднего вида установлена                                   |
|                       |                                                                   |
|                       | некоторые опции могут греоовать ввести код доступа до кодирования |
|                       | 3 Длина, Байт                                                     |

Шаг No5. Нажмите кнопку «Выполнить».

|        | Пожалу                                  | ийста, запиш<br>Неверное к | ите исходные зна<br>кодировка может | ачения, прежде<br>испортить блок у | чем что-либо измо<br>управления! | енять.          |     |  |  |  |
|--------|-----------------------------------------|----------------------------|-------------------------------------|------------------------------------|----------------------------------|-----------------|-----|--|--|--|
|        | 0 5J0 919 475 B PARKHILFE 4K H11 0010 V |                            |                                     |                                    |                                  |                 |     |  |  |  |
|        |                                         |                            | Теку                                | щая кодировка                      |                                  |                 |     |  |  |  |
|        |                                         |                            |                                     | 108101                             |                                  |                 |     |  |  |  |
|        |                                         |                            | Нов                                 | ая кодировка:                      | Длинное код                      | цирование       |     |  |  |  |
|        |                                         |                            | :                                   | 308101                             |                                  |                 |     |  |  |  |
| Код ма | астерской (С                            | )-99999):                  | 33361 Импортер                      | o (0-999): 790                     | Оборудование (                   | (0-262143): 00( | 052 |  |  |  |
|        | Мя                                      | гкий сброс                 | Выполнить!                          | Отмена                             |                                  |                 |     |  |  |  |